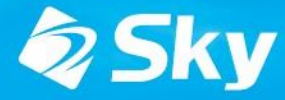

学習活動端末支援Webシステム SKYMENU Cloud

スカイメニュークラウド

# SKYMENU Cloud新機能の ご紹介(2025年6月リリース)

Devicecontrol Edition

\*開発中および開発予定情報を含むため、記載している内容は予告無く変更される可能性があります。

## SKYMENU Cloud ロードマップ

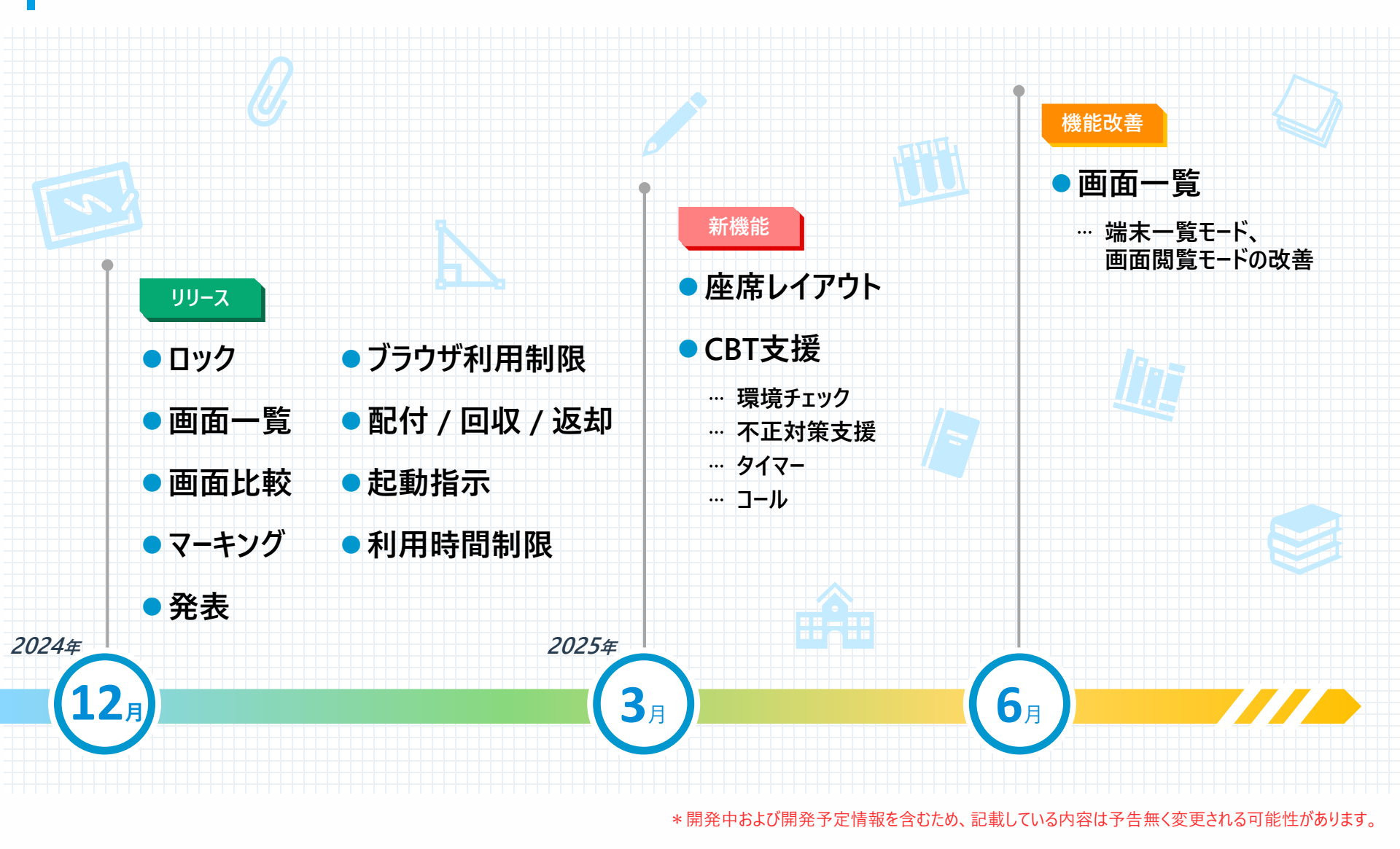

# 6月リリース版 対応項目

### **Devicecontrol / Monitoring Edition**

|   |    | 対応項目               | 内容                    | ページ |
|---|----|--------------------|-----------------------|-----|
| 1 | 改善 | 端末一覧モード、画面閲覧モードの改善 | 画面閲覧モードへの導線が変更になりました。 | P.4 |

# 6月リリース版機能詳細

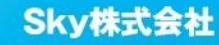

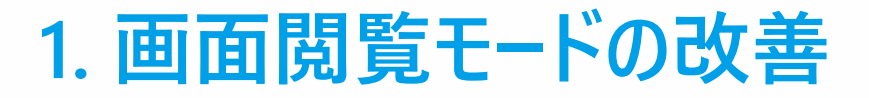

これまで授業開始後の一覧画面は「端末一覧」と「画面閲覧」を切り替えて確認できるような表示になって いました。今回「画面閲覧」の導線を改善しました。画面表示の切り替えとしてではなく、「画面を比較」 機能としてご利用いただけるよう変更いたします。

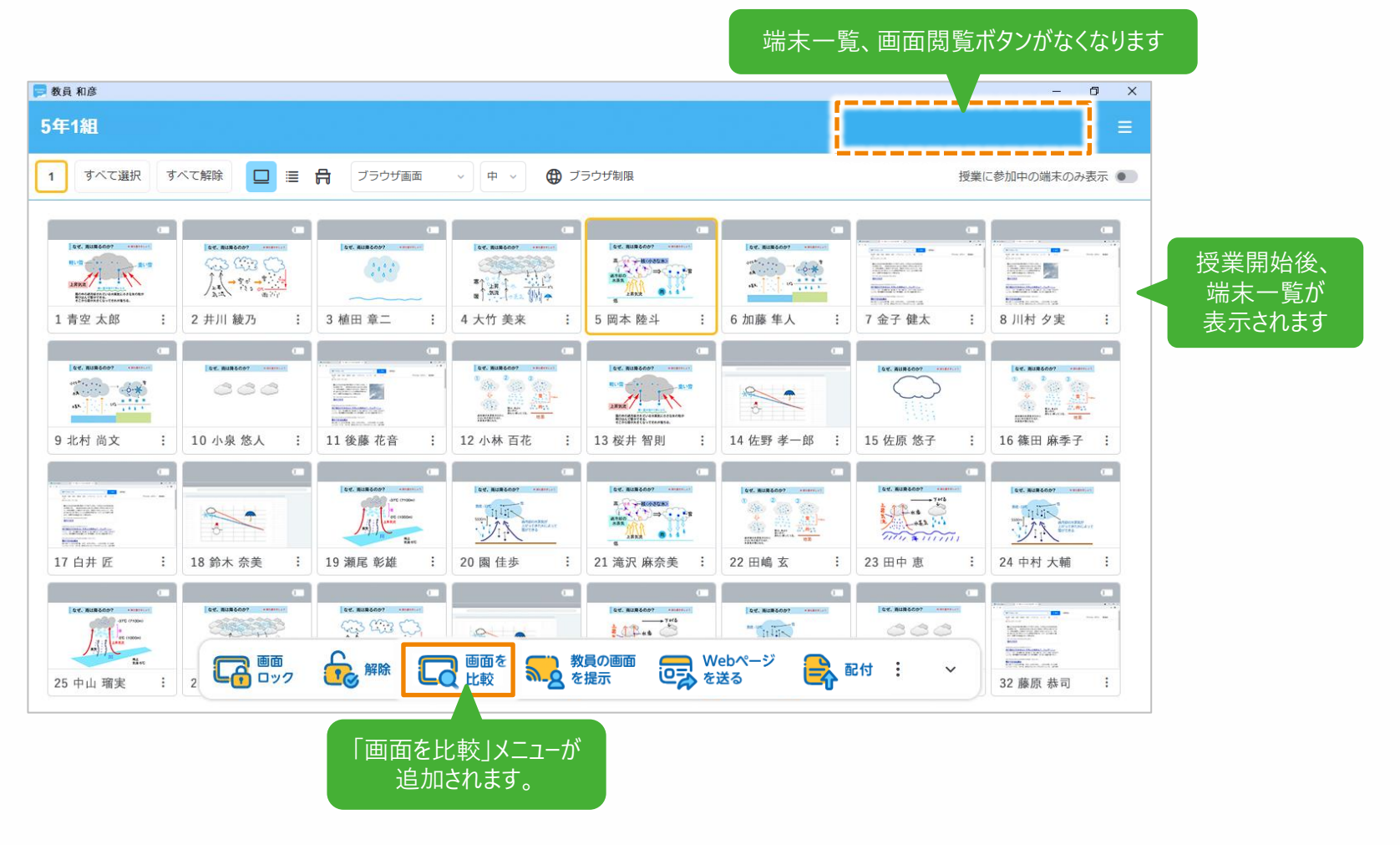

教員

5

### 教

昌

### 1-1. 画面を比較表示

🗸 中 🗸 🌐 プラウザ制限

4

4 大竹 美来

10

12 小林 百花

20 国 佳歩

①表示したい学習者機を選択し、「画面を比較」をタップします。

(1.41)

5 岡本陸斗

 $\square$ 

Cont

Webペ を送る

21 流沢 麻奈美

教員の画面

数員の圏
を提示

13 桜井 智則

744

7 金子 健太

15 佐原 悠子

23 田中 恵

🔒 配付 🗄

6 加藤 隼人

14 佐野 孝一郎

 $\wedge$  /

22 田嶋 玄

Webページ

授業に参加中の端末のみ表示

: 8 川村 夕実

16 篠田 麻季子

24 中村 大輔

1

32 藤原 恭司

A Martin

2 井川 綾乃

A

10 小泉 悠人

1

18 鈴木 奈美

×4+2

画面 ロック

🔲 🗏 🛱 プラウザ画面

 $\wedge$ 

3 植田 章二

11 後藤 花音

19 瀬尾 彰雄

解除 日本 画面を 比較

数員 和彦

1 すべて選択 すべて解除

7+4+2

1 青空 大郎

9 北村 尚文

-

17 白井 匠 

25 中山 瑠実

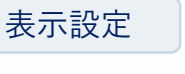

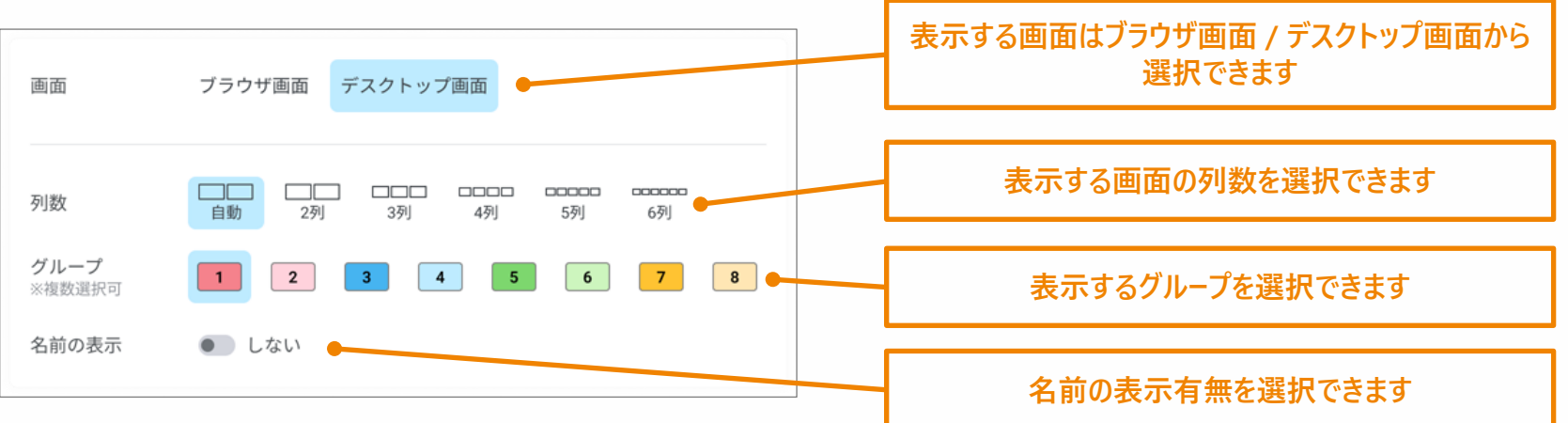

#### 2画面が比較表示されます。

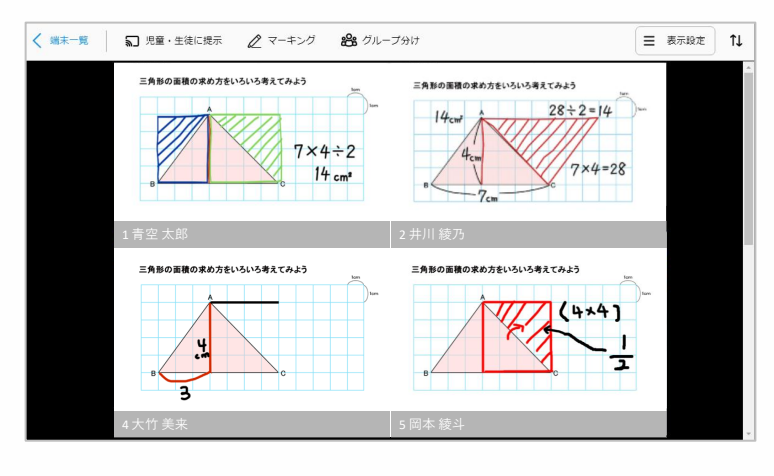

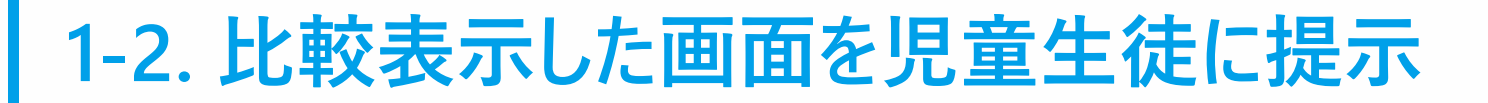

児童生徒への提示、マーキング、グループ分けは変わらずご利用いただけます。 提示する際、画面全体に表示するか、名前を表示するかを選択できます。

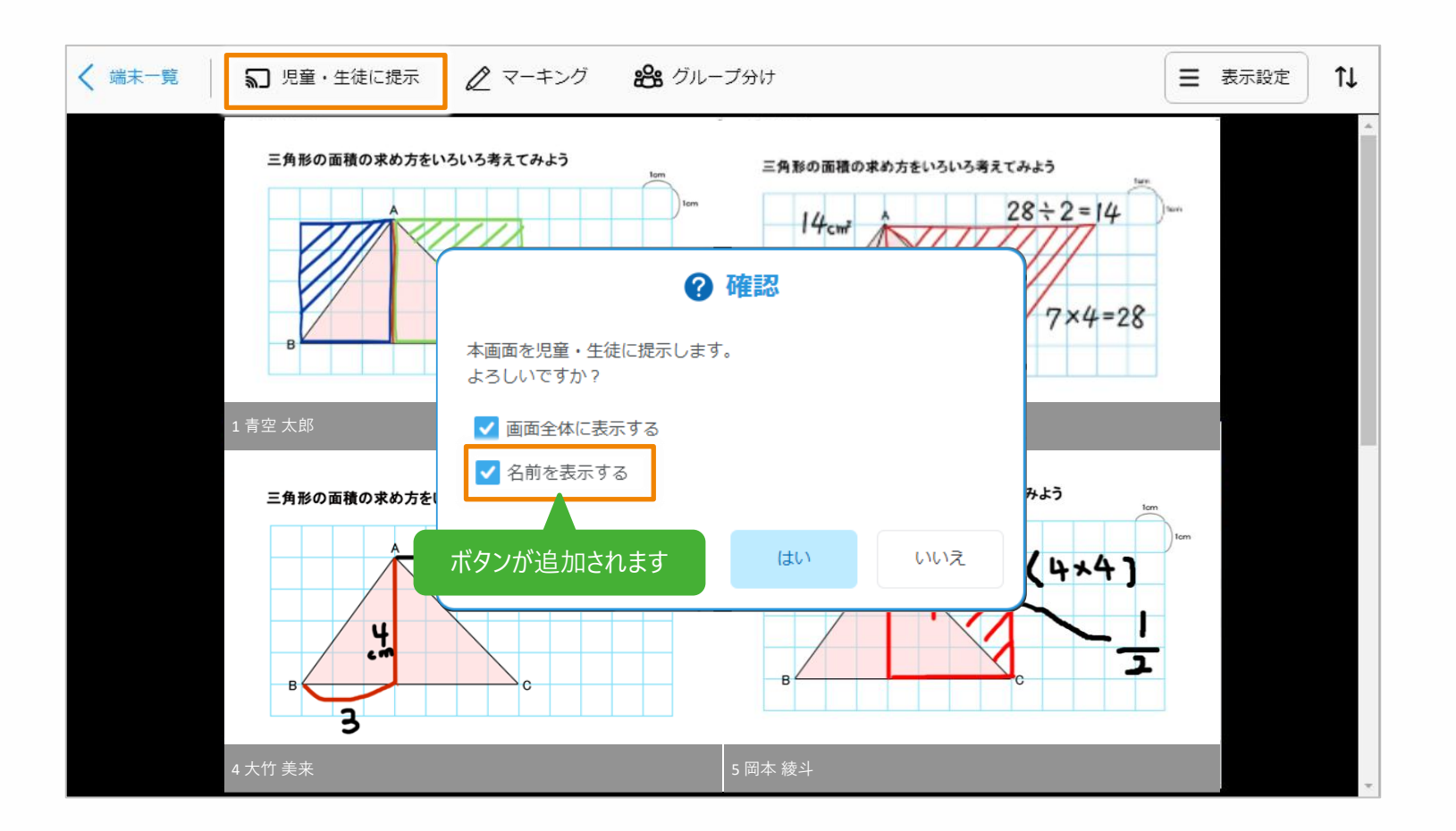

教員

### 1-3. 表示の切り替え(1画面表示 / 選択した画面での絞り込み)

表示した画面を一画面表示に切り替えたり、さらに選択した画面で絞り込んで表示することも可能です。

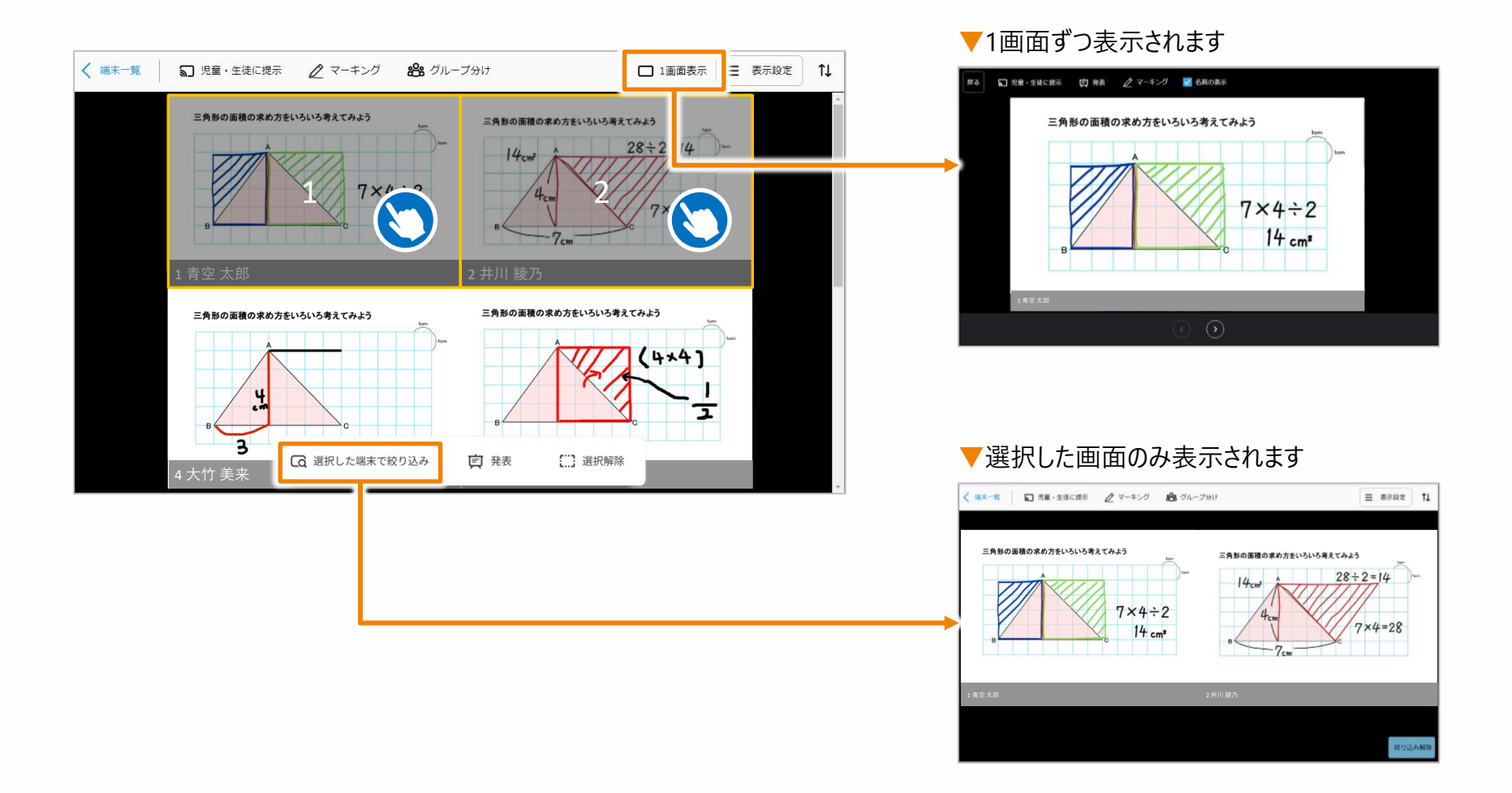

教

員

# 6月リリース版 影響範囲

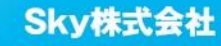

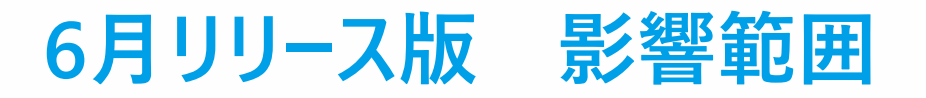

### ユーザ種別ごとの影響有無

#### ○:操作方法や画面に影響がある -:影響なし

|                    | 管理者·担当者 | 教員 | 学習者 |
|--------------------|---------|----|-----|
| 端末一覧モード、画面閲覧モードの改善 | 0       | 0  | -   |

### ユーザインタフェースの変更有無

|                    | 管理サイト | 端末一覧 | 画面閲覧 | 設定·運用 | 各機能画面 |
|--------------------|-------|------|------|-------|-------|
| 端末一覧モード、画面閲覧モードの改善 | 変更あり  | 変更あり | 変更あり | 変更なし  | 変更なし  |

### memo

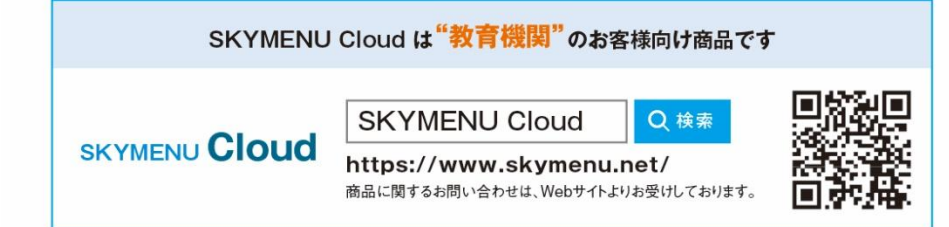

・学校名、法人名、企業名、代表電話番号などをお答えいただけない場合、ご利用いただけません。
 教育機関、自治体、法人以外の方からのお問い合わせには対応いたしかねます。
 サービス・品質の向上とお問い合わせ内容などの確認のために、通話を録音させていただいております。

#### 東京 03-5860-2622 大阪 06-4807-6382 受付時間9:30~17:30(土・日・祝、ならびに弊社の定める休業日を除く平日)

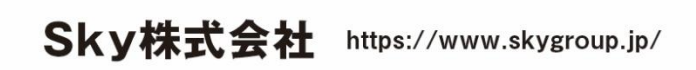

東京本社 〒108-0075 東京都港区港南2丁目18番1号 JR品川イーストビル9F TEL.03-5796-2752 FAX.03-5796-2977
 大阪本社 〒532-0003 大阪市淀川区宮原3丁目4番30号 ニッセイ新大阪ビル20F TEL.06-4807-6374 FAX.06-4807-6376
 札幌支社 仙台支社 大宮支社 横浜支社 静岡支社 三島支社 名古屋支社 神戸支社 広島支社 松山支社 福岡支社 沖縄支社

●SKYMENU および SKYMENU Cloud は、S k y 株式会社の登録商標または商標です。●その他記載されている会社名、商品名は、各社の登録商標または商標です。●本文中に記載されている事項の一部または全部を複写、改変、転載することは、いかなる理由、形態を問わず禁じます。 ●本文中に記載されている事項は予告なく変更することがあります。